# 可見光光譜

### 實驗目的

使用「全天候科學實驗室」平台學習不同可見光的光譜。

#### 理論

- 輻射源無處不在,並與我們的日常生活息息相關。在各種輻射源中,發出可見光的 光源經常引起我們的關注。
- 艾薩克·牛頓用一項著名實驗表明,白色光源可以分解為不同波長(不同顏色)的
  可見光光譜。
- 通過量子物理學的發展,發現元素內的電子可以吸收一定的能量,並被激發到更高的離散能級。通過普朗克方程可評估從元素激發電子所需的能量: *E* = hf = h<sup>c</sup>/<sub>λ</sub>, 其中 h 是普朗克常數,其數值為 6.63×10<sup>-34</sup> Js。
- 元素的**吸收光譜**可利用白光穿越該元素而獲得,光譜會顯示由檢測器收集未被吸收 的波長,並不會顯示被白光吸收的部分。
- 當提供能量以激發元素的電子時,可以獲得該元素的發射光譜,最初以較低的能量 狀態將其激發到其其他可用的較高能級,然後電子返回基態(或其他較低的能量) 狀態)並發射特徵波長。在該實驗中,通過光譜儀觀測發射光譜,該光譜儀是用於 分離和測量物理現象的光譜成分的科學儀器。在可見光下,光譜儀可以分離白光並 測量各個有色帶的寬度。
- 由於每個元素組成的能級不同,因此每個元素的發射波長組合是唯一的。當科學家 保留元素的發射模式(也稱為指紋)時,光譜法是從未知樣品中識別成分的有效方 法

#### 儀器

- 「全天候科學實驗室」平台
- 光源:白色/藍色/綠色/紅色發光二極管/鈉燈/汞燈
- 可移動式光源感應器

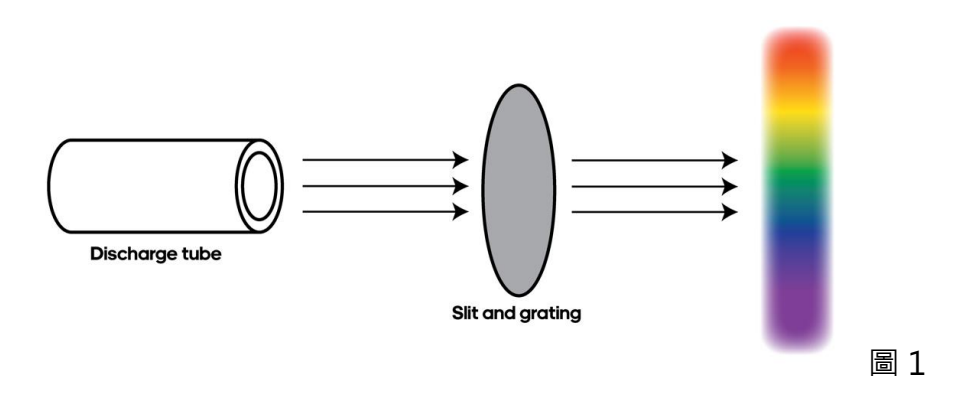

### 實驗步驟

- 通過「全天候科學實驗室」平台登錄「可見光光譜」實驗 https://stem-ap.polyu.edu.hk/remotelab/
- 2. 實驗共有6種光源可供選擇。通過點擊對應的按鈕,光感裝置將會移動至對應光源的 位置
- 3. 點擊「測量」測試所選光源的可見光光譜
- 4. 在 csv 文件中下載對應圖形,或選擇「菜單」,然後選擇所需的格式

(.svg · .png · .csv )

- 5. 嘗試在每一個光譜中尋找函數峰值及圖像的半峰全寬
- 6. 半峰全寬(FWHM)是由自變量的兩個極值之間的差給出的函數範圍的表達式,在該 極值處因變量等於其最大值的一半。換句話說,它是在 y 軸上最大幅度的一半的那些 點之間測得的頻譜曲線的寬度(x2-x1)。通常,峰值位置和半峰全寬(FWHM)都 會為我們提供許多元素內能級的信息。

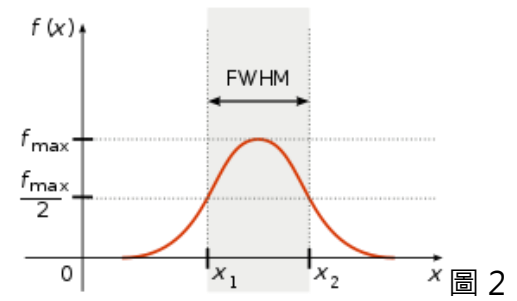

- 7. 使用另一種光源重複實驗步驟 2 至 6
- 8. 關閉光源並點擊右下角的登出按鈕

# 實驗數據

| 光源      |         |              |
|---------|---------|--------------|
| 峰值位置/nm | 半峰全寬/nm | 光線強度 (較強/較弱) |
|         |         |              |
|         |         |              |
|         |         |              |
|         |         |              |
|         |         |              |
|         |         |              |
|         |         |              |
|         |         |              |
|         |         |              |

# 討論

1. 您期望吸收光譜和發射光譜之間呈存在什麼關係?

2. 描述不同光源的可見光譜之間的異同。

3. 為什麼有些光源有多個峰值?

4. 圖中是否顯示任何額外的峰值?如果顯示其他峰值,試說明理由?且如何驗證?

5. 實驗誤差可能會出現在哪些地方?